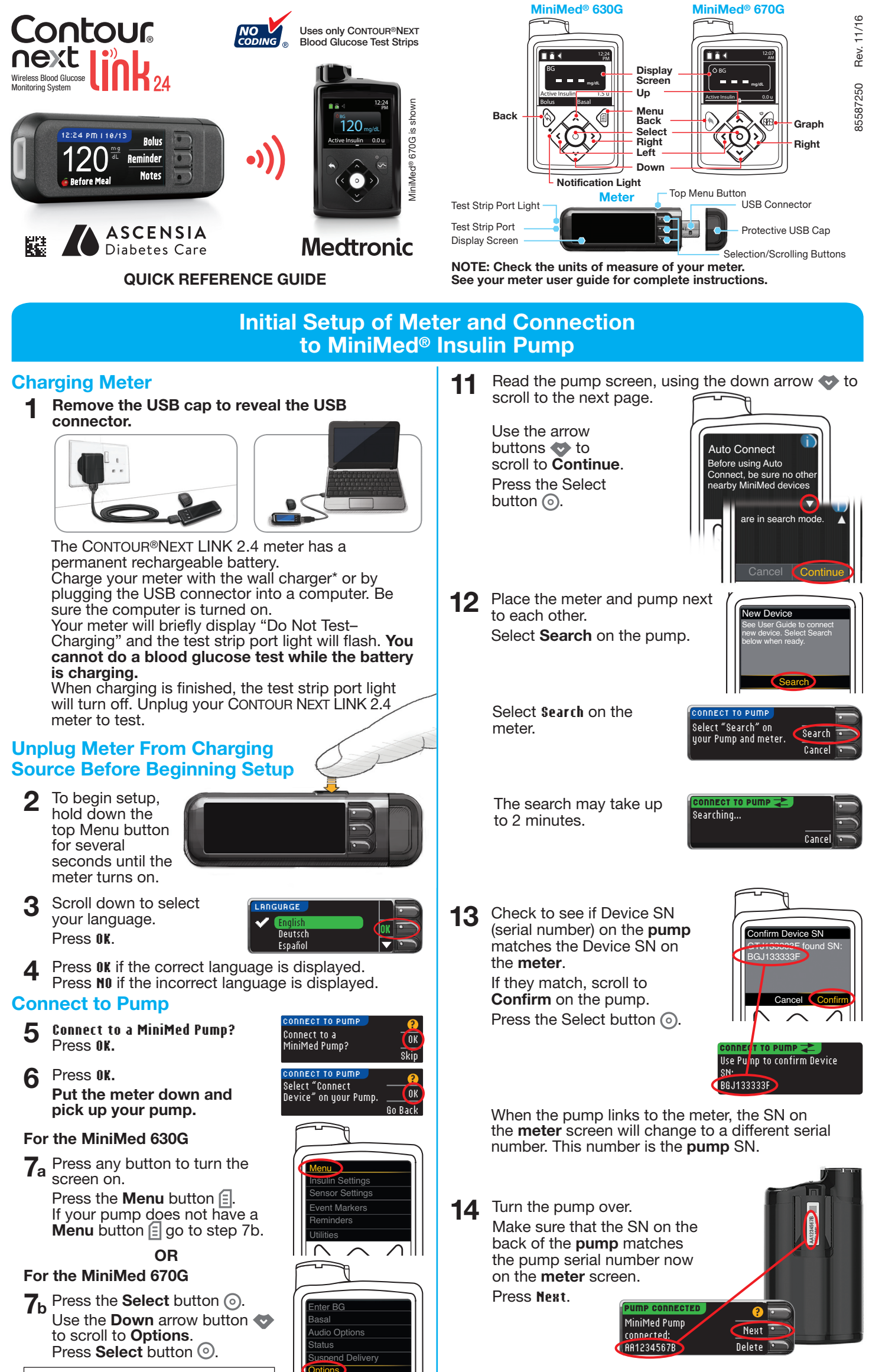

If pump screen goes blank, press any button to turn it back on.

15 Select Always and press

SEND OPTIONS

Press the Down arrow button 8 to scroll to Utilities.

Press Select button (). In the Utilities menu, use the down arrow 💎 to scroll to **Device Options.** 

Press the Select button ().

- In the Device Options menu, 9 scroll to Connect Device. Press the Select button ().
- **10** Place the meter and pump next to each other. Select Auto Connect on your

Select Auto Connect on your meter.

pump.

\* Wall charger may not be included in all meter kits. Contact Customer Service for information on obtaining a wall charger.

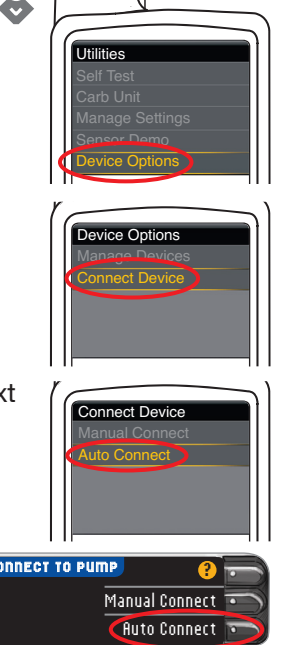

OK on next screen.

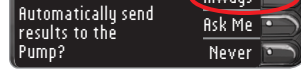

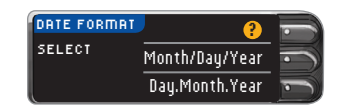

#### Press OK. 17

16

Note: If time and date are incorrect, you must change them on the pump.

Select the Date Format.

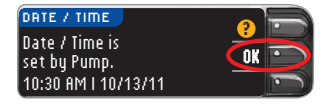

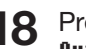

۲

#### **18** Press Accept to select AutoLog is Off.

AutoLog allows you to mark a test result as

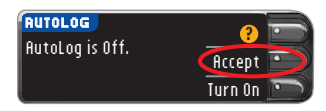

Fasting, Before Meal, or After Meal. See your user quide to learn more.

Turn the page over to complete setup.

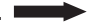

# **19** Accept or Change High and Low Alerts.

The meter alerts you with a sound when your blood sugar level is above or below your set levels.

# 20 Accept or Change your Target range.

The Target range is your goal for your blood sugar test results.

| gh: 250 mg/dL  | Accept |
|----------------|--------|
| )W: 70 mg/dL 🛛 | Change |

Accept

Change

TARGET

70 - 180

NOTE: Alerts can only be set outside your selected Target Range(s). Targets can only be set inside your selected Alert level(s). For additional information, you may contact Customer Service. See contact information for Customer Service below.

21 Your system setup is now complete and ready to run a blood sugar test. Go to Step 1 below. Setup is complete. Insert strip to start a test.

CONTOUR®NEXT test strip

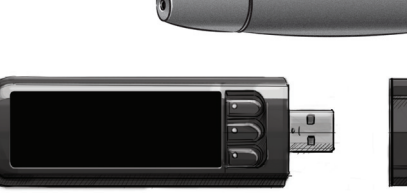

CONTOUR®NEXT LINK 2.4 blood glucose meter

Lancing Device

# 

- The meter, lancing device and lancets are for single patient use. Do not share them with anyone, including other family members. Do not use on multiple persons.<sup>1,2</sup>
- (2) Use a new lancet each time you test because it is no longer sterile after use.
- All parts of the kit are considered biohazardous and can potentially transmit infectious diseases, even after you have performed cleaning and disinfection.
- Always wash your hands well with soap and water and dry them well before and after testing, handling the meter, lancing device, or test strips.

For complete instructions on cleaning and disinfection, please see your meter user guide.

## **Testing Your Blood**

#### **Obtain Blood Drop**

 Insert the test strip and wait for the APPLY BLOOD message.

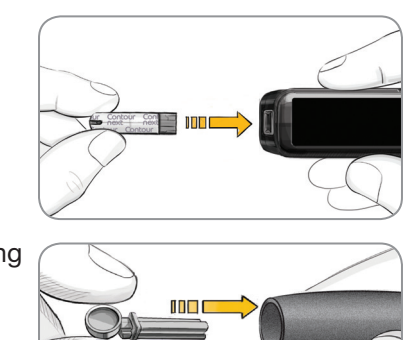

2 Remove the lancing device endcap. Insert the lancet firmly into the lancing device until it comes to a full stop.

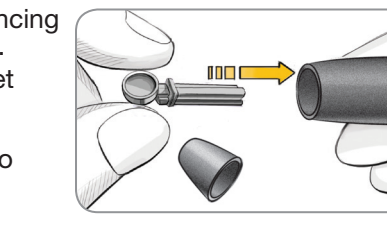

The lancing device graphics are for illustration purposes only. Your lancing device may look different. Refer to your lancing device insert for detailed instructions on preparing the lancing device.

- **3** Replace the endcap. Rotate the endcap dial to adjust the puncture depth.
- Obtain your blood drop.

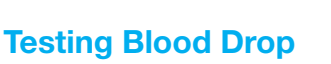

**5** Touch the tip of the test strip to the drop of blood. If the first blood drop is not enough, the

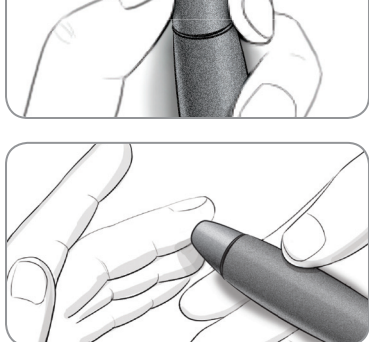

#### Sending Results to Your MiniMed Pump

If Always was selected in Send Options during Setup, results will be sent directly to your pump. If Ask Me was selected in Send Options during Setup, you can choose to send your result to your pump after each blood

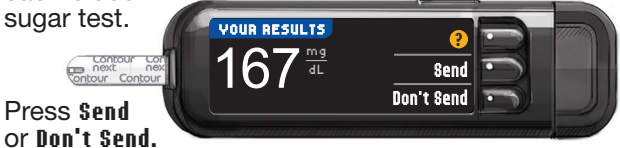

**CAUTION:** Always check the display on your pump to ensure that the glucose result shown agrees with the glucose result shown on the meter.

### **Bolus, Reminder, and Notes**

7 Select **Bolus** to send a bolus to your pump. Select **Reminder** to set a reminder for your next test. Select **Notes** to add more information to the result.

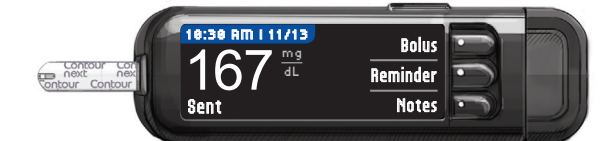

### Confirm That Result Was Sent to Pump

8 Pick up your pump. Press and hold the Back button to get to the home screen. Your blood sugar result should display on the pump screen.

#### **Turn Meter Off**

**9** Remove the test strip and the meter

will turn off in 3 minutes. Or hold down the Menu button to turn off the meter

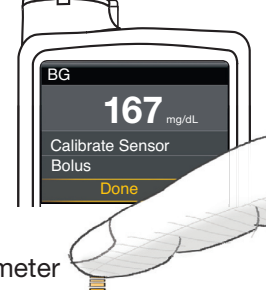

meter will beep twice and display **STRIP UNDERFILLED.** You have about 30 seconds to apply more blood to the same strip.

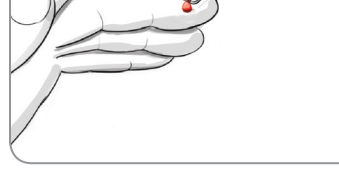

NOTE: If AutoLog is ON, you are asked to mark your result as Fasting, Before Meal, or After Meal before your result displays. If your result is above your High Alert setting or below your Low Alert setting, you will see your result without having to make an AutoLog selection.

#### References

- US Food and Drug Administration. Use of fingerstick devices on more than one person poses risk for transmitting bloodborne pathogens: initial communication. US Department of Health and Human Services; update 11/29/2010. http://www.fda.gov/MedicalDevices/Safety/AlertsandNotices/ ucm224025.htm
- Centers for Disease Control and Prevention. CDC clinical reminder: use of fingerstick devices on more than one person poses risk for transmitting bloodborne pathogens. US Department of Health and Human Services; 8/23/2010. http://www.cdc.gov/injectionsafety/Fingerstick-DevicesBGM.html

the meter.

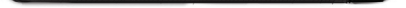

See your CONTOUR NEXT LINK 2.4 user guide, lancing device insert and MiniMed insulin pump user guide for full instructions.

Customer Service is available Monday through Sunday, 8:00 am through 12:00 Midnight, Eastern Time at: 1-800-348-8100

www.diabetes.ascensia.com

IVD For In Vitro Diagnostic Use.

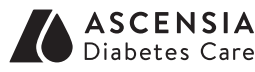

Ascensia Diabetes Care US Inc. 5 Wood Hollow Road Parsippany, NJ 07054 USA

Ascensia, the Ascensia Diabetes Care logo, Clinilog, Contour, Glucofacts, and the No Coding logo are trademarks and/or registered trademarks of Ascensia Diabetes Care Holdings AG. Bolus Wizard, CareLink, Guardian, MiniMed, and Paradigm are trademarks and/or registered trademarks of Medtronic MiniMed, Inc.

#### Medtronic

#### www.patents.ascensia.com

© 2016 Ascensia Diabetes Care Holdings AG. All rights reserved.